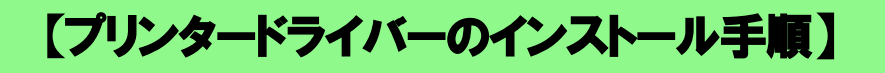

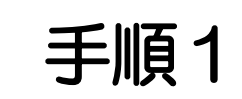

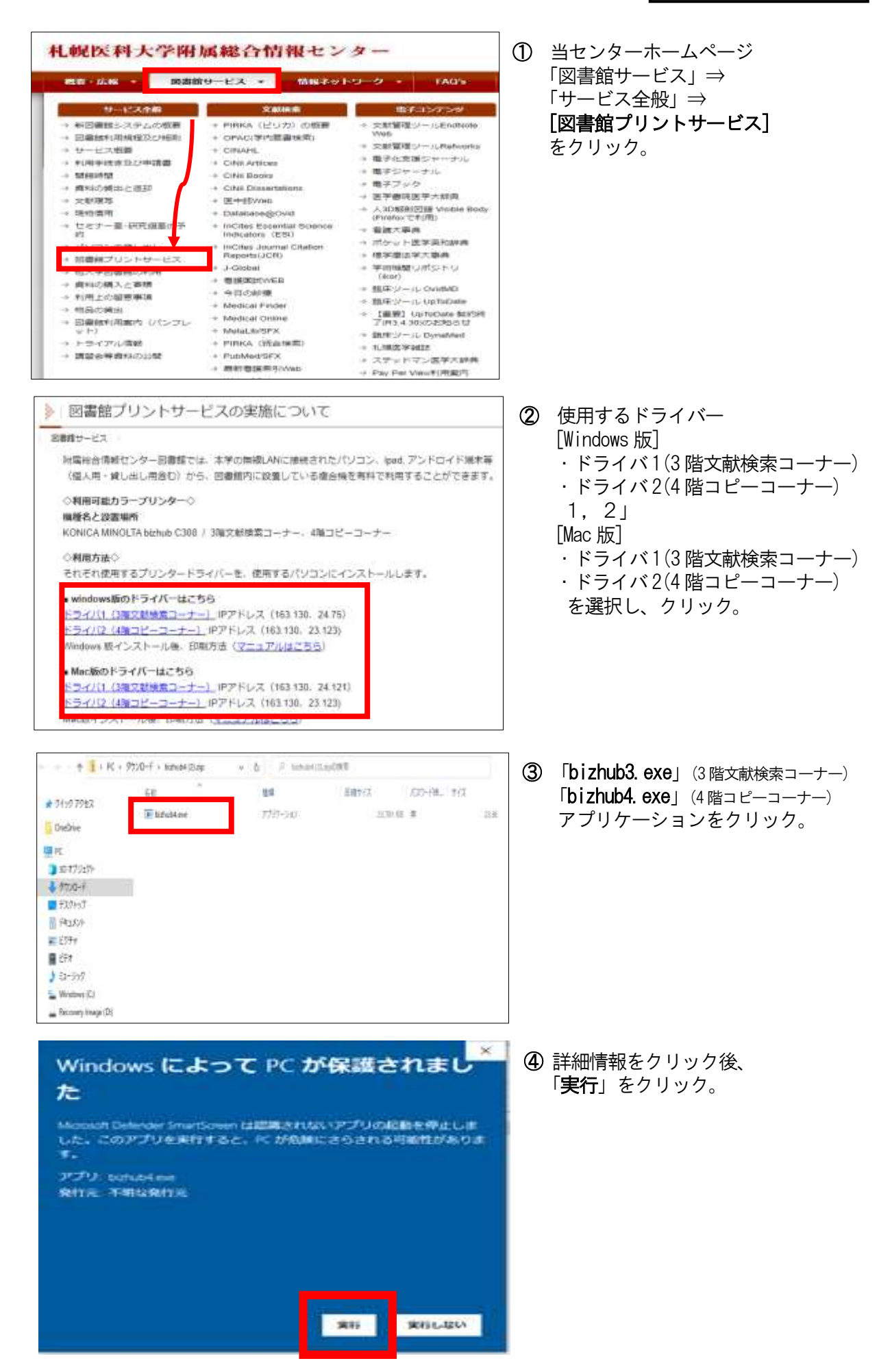

| Driver Package - ソフトウェア思考し<br>スクロールバーで構成下げての考知                                                                  | NANGERIE-COL                   | ×                                                                                                    | 5                | 「使用許諾画面」が表示されるの          |
|----------------------------------------------------------------------------------------------------|--------------------------------|----------------------------------------------------------------------------------------------------|------------------|--------------------------|
| シフトウェア使用計算器の内                                                                                                   |                                | ~                                                                                                    |                  | じ、「 <b>回忌しよう</b> 」をクリツク。 |
| COUDEDET UT. 1                                                                                                  | キンフトウェアといいます                   | ションシャクージ                                                                                                    |                  |                          |
| を開設される前に、または1<br>トールもしくは使用を開始:                                                                                  | &ソフトウェアのダウンロ<br>きれる前に、このソフトウ   | <ul> <li>ド、インス</li> <li>ニア使用作経営</li> </ul>                                                                                                    |                  |                          |
| 内容(以下、本知内といい)<br>キリフトロップのパック。                                                                                   | 「下、)をよくお読みくだ                   | さい。お客様が                                                                                                    |                  |                          |
| ドーインストール薬たは使用                                                                                                   | 利用規範された場合、本類                   | 的に現意された。                                                                                                    |                  |                          |
|                                                                                                    | Japanese .                     | -                                                                                                    |                  |                          |
| CRIPCERSENT/LAV.                                                                                                | Preside stemp-caste            | PUCCIC ON BLAKE                                                                                                    |                  |                          |
|                                                                                                    | RELET                          | Statutes.                                                                                                    |                  |                          |
|                                                                                                    |                                |                                                                                                    |                  |                          |
| パッケージの睡覚                                                                                                    |                                | ×                                                                                                    | ര                | 「宇行」をクリック                |
| Hot-74 Install                                                                                                  |                                | Distance of the local distance of the                                                                                                    | U                |                          |
| 03 66                                                                                                    | 25                             | 1                                                                                                    |                  |                          |
| Gillite birbald                                                                                                 |                                |                                                                                                    |                  |                          |
| Service-Service                                                                                                 |                                |                                                                                                    |                  |                          |
|                                                                                                    |                                |                                                                                                    |                  |                          |
|                                                                                                    |                                |                                                                                                    |                  |                          |
| percent Connections                                                                                             | edit App Catalitics and Tamp 1 | Autout Covernance                                                                                                    |                  |                          |
| 11-7-28/30076871                                                                                                | 5,03                           |                                                                                                    |                  |                          |
|                                                                                                    | 62817                          | No. Ho                                                                                                    |                  |                          |
|                                                                                                    |                                | The Alteration                                                                                                    |                  |                          |
|                                                                                                    |                                |                                                                                                    |                  |                          |
| line to the second second second second second second second second second second second second second second s |                                |                                                                                                    | 0                | 「パッケージ実行開始」画面が表示さ        |
| プジンクロインス)                                                                                                    |                                | -                                                                                                    |                  | れ、「インストール開始」されます。        |
|                                                                                                    |                                |                                                                                                    |                  |                          |
|                                                                                                    |                                |                                                                                                    |                  |                          |
|                                                                                                    |                                |                                                                                                    |                  |                          |
|                                                                                                    |                                |                                                                                                    |                  |                          |
|                                                                                                    |                                |                                                                                                    |                  |                          |
|                                                                                                    |                                |                                                                                                    |                  |                          |
|                                                                                                    |                                |                                                                                                    | )                |                          |
| (107-0第15)                                                                                                    |                                |                                                                                                    |                  |                          |
| Law and the second                                                                                              |                                |                                                                                                    | 8                | 「インストール終」」 画面が表示され       |
| ALCONTRACTOR                                                                                                    | ús.                            |                                                                                                    | I                | るので、「終了」をクリツク。           |
| A YRICH MUTCHESIN                                                                                               | 0.00                           |                                                                                                    |                  |                          |
|                                                                                                    |                                |                                                                                                    | L                |                          |
|                                                                                                    |                                |                                                                                                    |                  |                          |
|                                                                                                    |                                |                                                                                                    | L                |                          |
|                                                                                                    |                                |                                                                                                    | I                |                          |
|                                                                                                    |                                |                                                                                                    | I                |                          |
|                                                                                                    |                                | C #7                                                                                                    | 1                |                          |
|                                                                                                    |                                | L                                                                                                    |                  |                          |
| P.0.                                                                                                    |                                | × 0 ×                                                                                                    | 1                |                          |
|                                                                                                    | Windows 001019                 |                                                                                                    | 9                | 「スタート」⇒「 <b>デバイス</b> 」   |
| () ····                                                                                                    | 104 M 2                        |                                                                                                    |                  | をクリック。                   |
| A MATA MANA AND AND THE                                                                                         | THE PREA                       | No.                                                                                                    |                  |                          |
| (f) ###3-5+42/8-8+4                                                                                             | DA RANKS                       | 774 100000 00000                                                                                                    |                  |                          |
| The second second second second second second second second second second second second second second second se | 100 (17) (00. 0)               | PARA NAMES AND ADDRESS                                                                                                    |                  |                          |
| R 2000                                                                                                    | A ALLER AND AND                | The second second secon |                  |                          |
| Cr manage                                                                                                    | P **                           | Continue<br>System Cilling Processing, 10                                                                                                    |                  |                          |
|                                                                                                    |                                |                                                                                                    |                  |                          |
| 4 W.S.                                                                                                    |                                | - • ×                                                                                                    |                  |                          |
| S + A                                                                                                    | プリンターとスキャナー<br>Juvy-LAキャナーのatm |                                                                                                    | 00               | フリンタードライバー               |
| FRAM                                                                                                    | 1                              |                                                                                                    |                  | [bizhub3, bizhub4]       |
| 4 7009-LA4+7-                                                                                                   | (D) Mature                     |                                                                                                    |                  | が <u>追加されている事を確認</u> する。 |
| O ette                                                                                                    | es ~~                          |                                                                                                    |                  |                          |
| ₩ X./r<br># 100 Western bit                                                                                     |                                |                                                                                                    | $ $ $\mathbb{U}$ | 上記 (9) ビノリンタートフイバーを      |
| (1) ments                                                                                                    | Christense 16 ± 3K.0           |                                                                                                    |                  | 唯認じさにらインストール元了。          |
| 0 000                                                                                                    |                                |                                                                                                    |                  |                          |

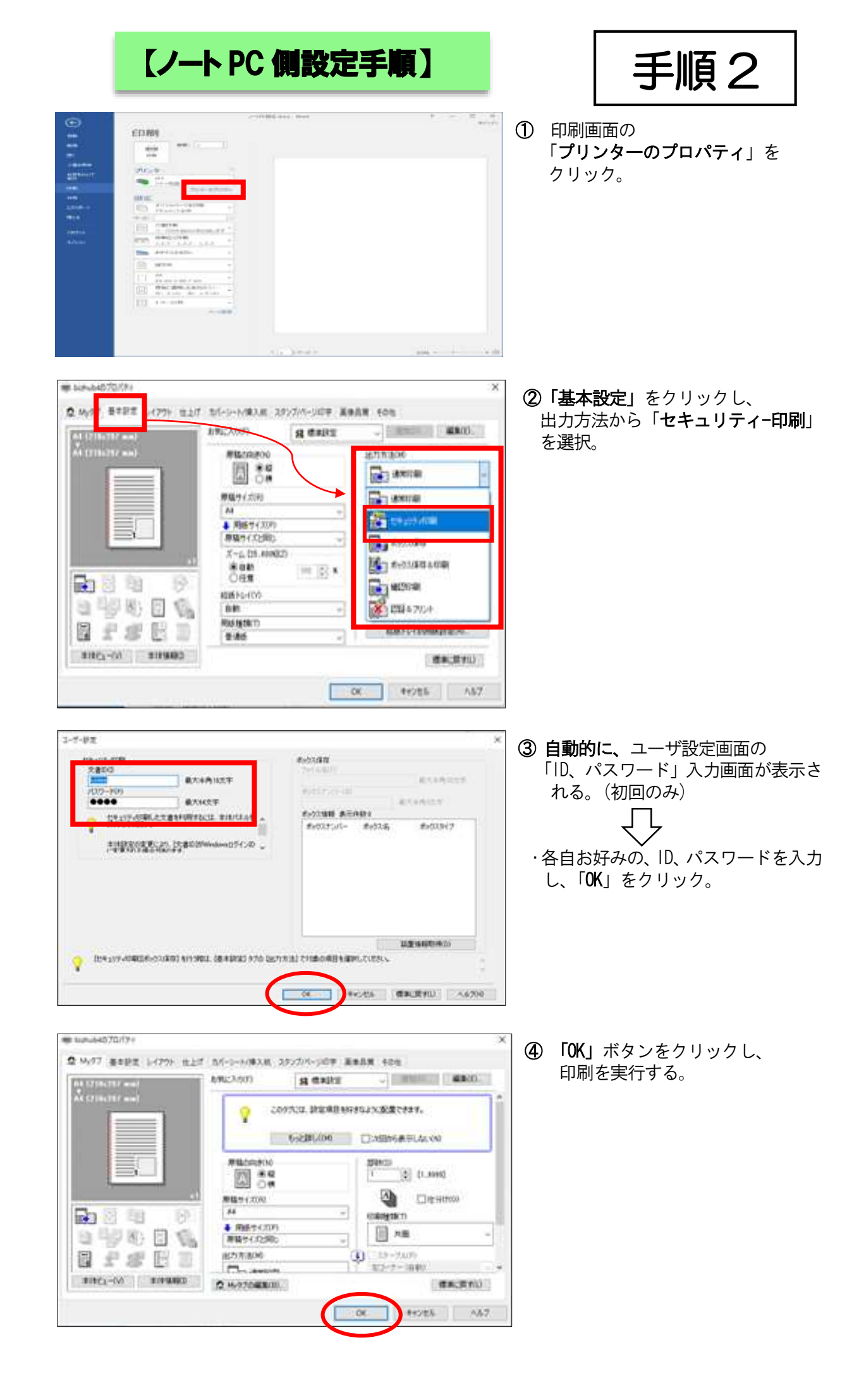

## 【ノート PC 側設定手順】

手順3

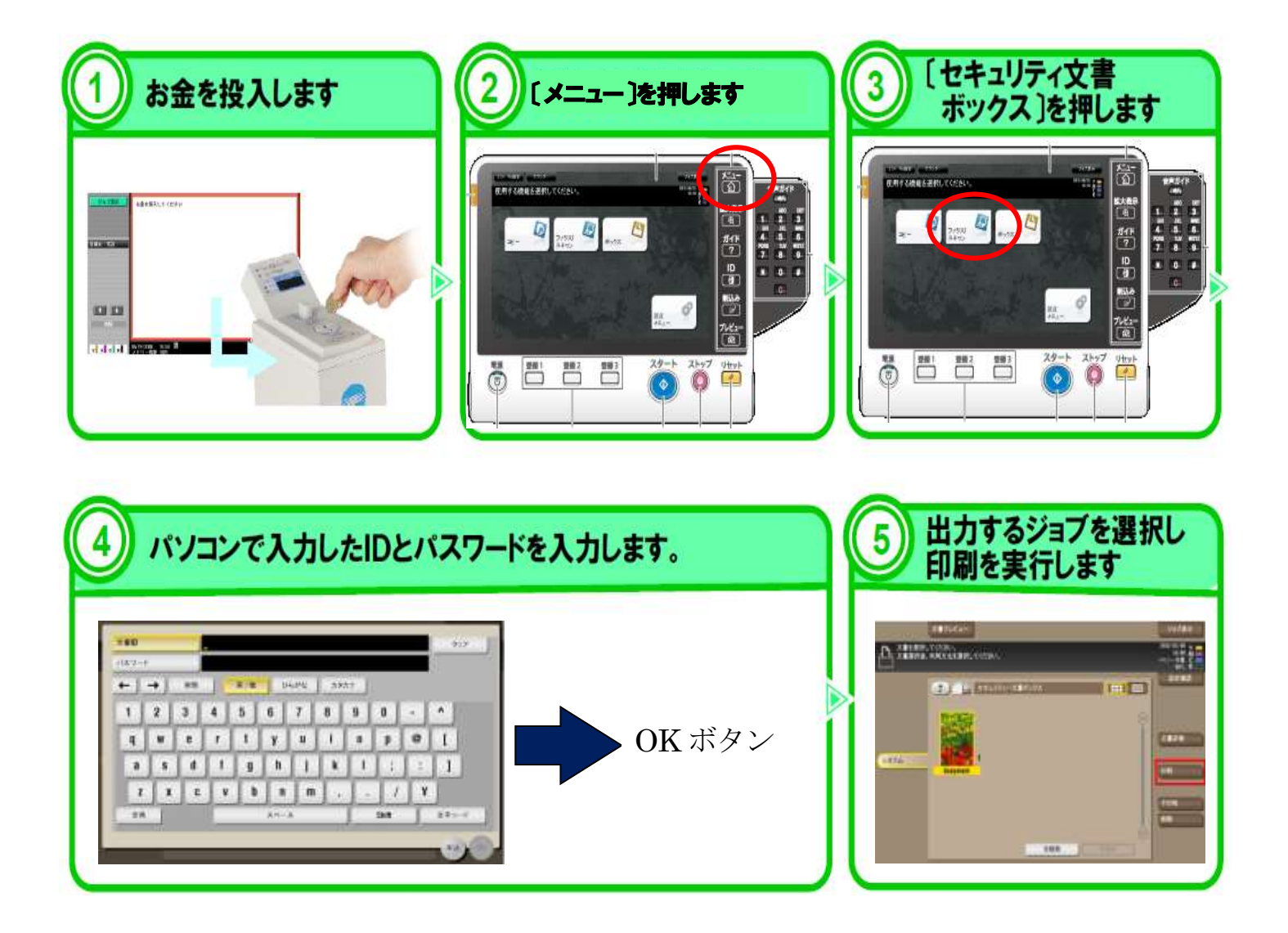